- - - -ePayments/Premiums **IMAC** Presentation June 2022 

### ePayments/Premiums – New ACCESS Premiums Module

On June 25, 2022, the Wisconsin Department of Health Services will implement new functionality in ACCESS to allow members to make premium payments online for the following:

- Children in the household required to pay premiums for BadgerCare Plus
- Persons enrolled in Medicaid Purchase Plan (MAPP)

This will give these members a new way to track the premiums owed and provide the convenience of paying online (especially when payments are due immediately).

And introducing the module will reduce resources required for fiscal agent operations.

# Navigating to the ACCESS Premiums Module

From the Check My Benefits section in ACCESS, members who must pay premiums for BadgerCare Plus on behalf of children in their household and/or for MAPP, there are links from the Benefits Details tab, and the Dashboard.

And there are alerts to direct the members to the page.

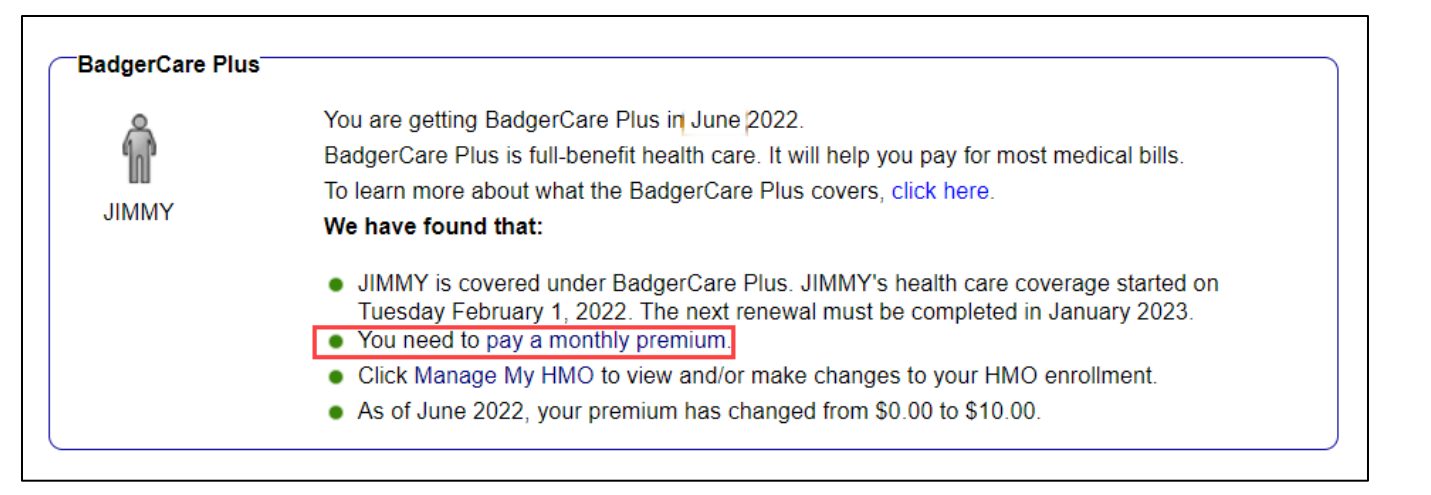

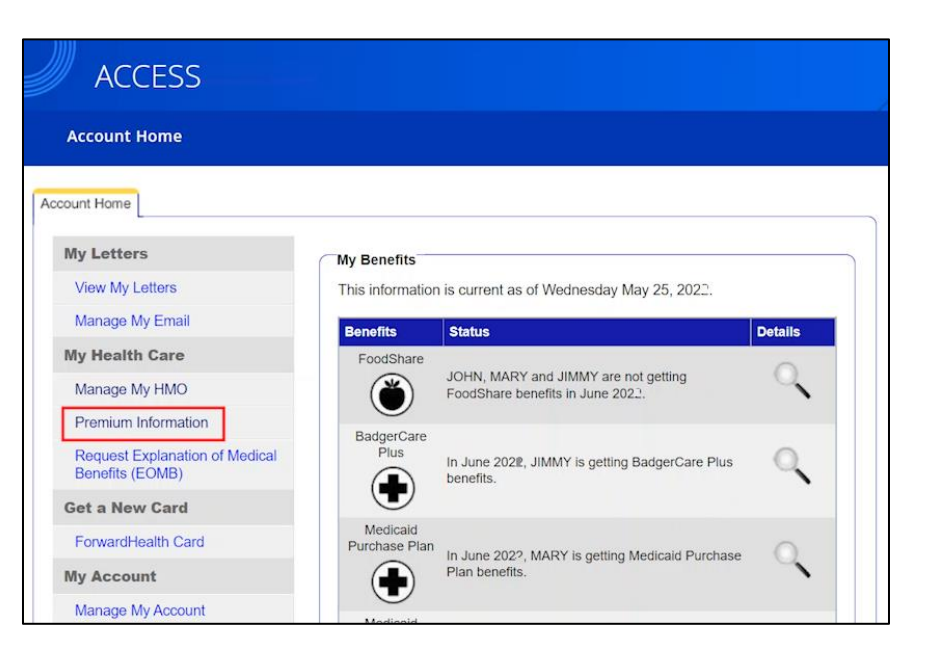

- Review what premiums are owed
- Note upcoming premium payments
- Check any payments being processed
- Look up premium payment history
- Make a premium payment
- Read the FAQs or ask for help
- Take a survey about their experience

| en mittagnes i a                              | applications and the                        |                          |                                                                                                    |
|-----------------------------------------------|---------------------------------------------|--------------------------|----------------------------------------------------------------------------------------------------|
|                                               |                                             |                          |                                                                                                    |
| Premiums hor                                  | mepage                                      |                          |                                                                                                    |
| You have premium                              | ns due                                      |                          |                                                                                                    |
| The same discoust which prove                 | An the locate states                        | -                        | Respectate Page United                                                                                                    |
| RadgerCare Plus D                             | hildren                                     |                          | Concerning and a second part of the second part of the second part of  |
| Kanarita Bar<br>4 presidina<br>4 principilina | Pag No<br>September 10, 2021                | \$45.00                  | Nur ummernenförsten<br>Brisklinenen<br>Tred samren                                                                                                    |
| · preside                                     |                                             |                          | Supreme at 1921                                                                                                    |
| Medicaid Purchase                             | Plan                                        |                          | LT Promise datable                                                                                                    |
| Reserve for fact                              | Tay by<br>September 16, 2021                | \$70.00                  | Hadrope Frankrike Rige<br>Herseland på anterester i statementer som her<br>Hadrope har som her her hand som her h                                                                                                    |
| A particular poor the                         | diuki Purihan Paramenium ngerman<br>m       | bere a difficult assame. | Not permany pays benefits for<br>parts<br>of estimation into the same to<br>the bit membris                                                                                                    |
|                                               |                                             |                          | Tand Lipperform dated<br>September (R. 2017                                                                                                    |
| Your last payment                             | t hand the second second second             |                          | The process of the process of the contrast of the process of the process of the p |
| If you past to person or                      | Ny Fasil & Pay Like of the digit to process | he's brilling of         | reprint a distribution para distribution para<br>reprintent anti-strait para tendenti dal reconomo<br>para di al charittinge.                                                                                                    |
| The of power takey                            | 1                                           |                          | C Kend help?                                                                                                    |
|                                               |                                             |                          | <ul> <li>Non-doi-obseque de programme contraction</li> <li>Non-doi-obseque de programme contraction</li> <li>Non-doi-logie contraction de la contraction</li> </ul>                                                                                                    |
|                                               |                                             |                          | <ul> <li>What Privat paying product</li> <li>(1975) Second paying second at<br/>Second pay 16(s)</li> </ul>                                                                                                    |
|                                               |                                             |                          | The part industries                                                                                                    |

In the Premiums module, members can do the following:

- Review what premiums are owed
- Note upcoming premium payments
- Check any payments being processed
- Look up premium payment history
- Make a premium payment
- Read the FAQs or ask for help
- Take a survey about their experience

# **Premium details** Medicaid Purchase Plan The amount of your monthly premium may change if your benefits start again. Your last monthly premium was \$70.00 / month If you can't pay your MAPP premium right now because of a difficult situation, you can ask to stop paying it for a short time. Read about your options and how to show proof of a difficult situation.

- Review what premiums are owed
- Note upcoming premium payments
- Check any payments being processed
- Look up premium payment history
- Make a premium payment
- Read the FAQs or ask for help
- Take a survey about their experience

| Benefits for                      | Pay by                               | Current balance |
|-----------------------------------|--------------------------------------|-----------------|
| • Jamie Doe                       | September 10, 2022                   | \$45.00         |
| Johnny Doe                        |                                      | + 10100         |
| Jimmy Doe                         |                                      |                 |
| Medicaid Purchase                 | e Plan                               |                 |
| Medicaid Purchase                 | e Plan<br>Pay by                     | Current balance |
| Medicaid Purchase<br>Benefits for | Plan<br>Pay by<br>September 10, 2022 | Current balance |

- Review what premiums are owed
- Note upcoming premium payments
- Check any payments being processed
- Look up premium payment history
- Make a premium payment
- Read the FAQs or ask for help
- Take a survey about their experience

| Your payment is being processed                                                                 |                         |
|-------------------------------------------------------------------------------------------------|-------------------------|
| August 28, 2022                                                                                 | Payment processing      |
| <b>BadgerCare Plus Children</b><br>Benefits for: Johnny, Jamie, Jimmy<br>September 2022 premium | \$45.00<br>Bank account |

- Review what premiums are owed
- Note upcoming premium payments
- Check any payments being processed
- Look up premium payment history
- Make a premium payment
- Read the FAQs or ask for help
- Take a survey about their experience

| 🕑 Y | ou paid your premium for your August benefits on <b>July 28, 2022.</b>                      |
|-----|---------------------------------------------------------------------------------------------|
| If  | you paid your premium in person or by mail, it may take a few days to see your payment here |
| 11  | you paid your premium in person or by mail, it may take a few days to see your payment her  |
|     |                                                                                             |
| 100 |                                                                                             |
| Min |                                                                                             |
|     | W all premium history T                                                                     |

In the Premiums module, members can do the following:

- Review what premiums are owed
- Note upcoming premium payments
- Check any payments being processed
- Look up premium payment history
- Make a premium payment
- Read the FAQs or ask for help
- Take a survey about their experience

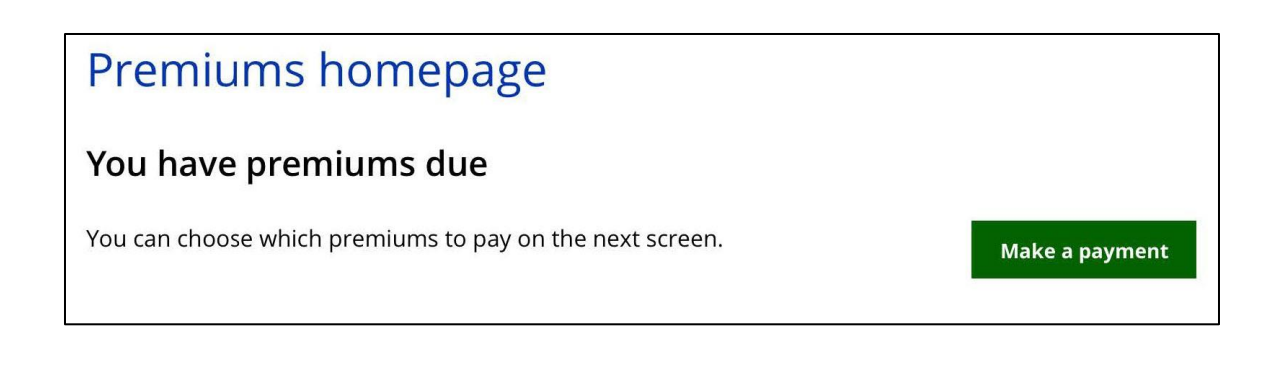

### Premiums homepage

You don't have a premium due right now

You can make a payment after your next statement is sent.

Make a payment

In the Premiums module, members can do the following:

- Review what premiums are owed
- Note upcoming premium payments
- Check any payments being processed
- Look up premium payment history
- Make a premium payment
- Read the FAQs or ask for help
- Take a survey about their experience

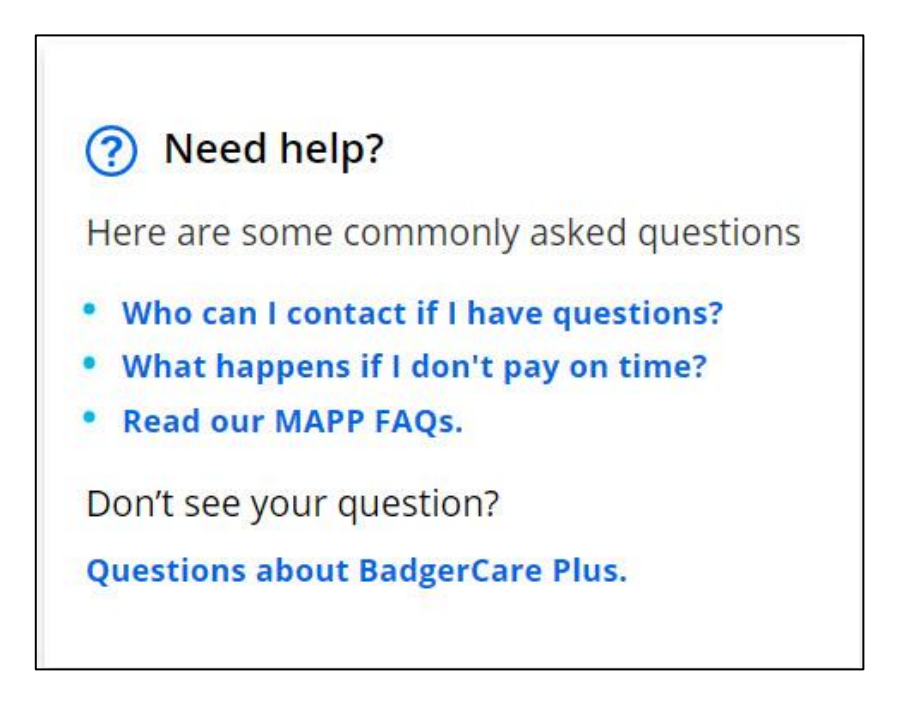

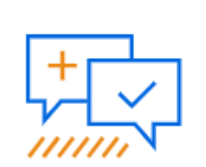

Share your feedback on paying premiums online.

### **Premium History**

After clicking Payment History, the member can see up to three of the most recent months of premium history (the household must have paid at least one premium).

← Back

### Premium history

If you paid in person or by mail, it may take a few days to see your payment here.

| Filter          |   | August                             | ^                 |
|-----------------|---|------------------------------------|-------------------|
| Program         | ~ | August 28 2022                     | Statment sent     |
| Month           | ~ | , Mgust 20, 2022                   | -                 |
|                 |   | BadgerCare Plus Children           |                   |
| Payment status  | ~ | Benefits for: Johnny, Jamie, Jimmy | \$45.00           |
|                 |   | September 2022 premium             | Payment owed      |
| Payment method  | ~ |                                    |                   |
| Name            | ~ | July                               | ~                 |
| Apply filter(s) |   | July 28, 2022                      | Payment processed |
|                 |   | BadgerCare Plus Children           |                   |
|                 |   | Benefits for: Johnny, Jamie, Jimmy | \$45.00           |
|                 |   | August 2022 premium                | Credit card       |
|                 |   | July 20, 2022                      | s Statment sent   |
|                 |   | BadgerCare Plus Children           |                   |
|                 |   | Benefits for: Johnny, Jamie, Jimmy | \$45.00           |
|                 |   | August 2022 premium                | Payment owed      |
|                 |   | June                               | ~                 |
|                 |   |                                    |                   |
|                 |   | View all                           |                   |

### **Premium History**

There is a Filter with different settings to allow the member to narrow the scope of the entries displayed based on what the member is interested in reviewing.

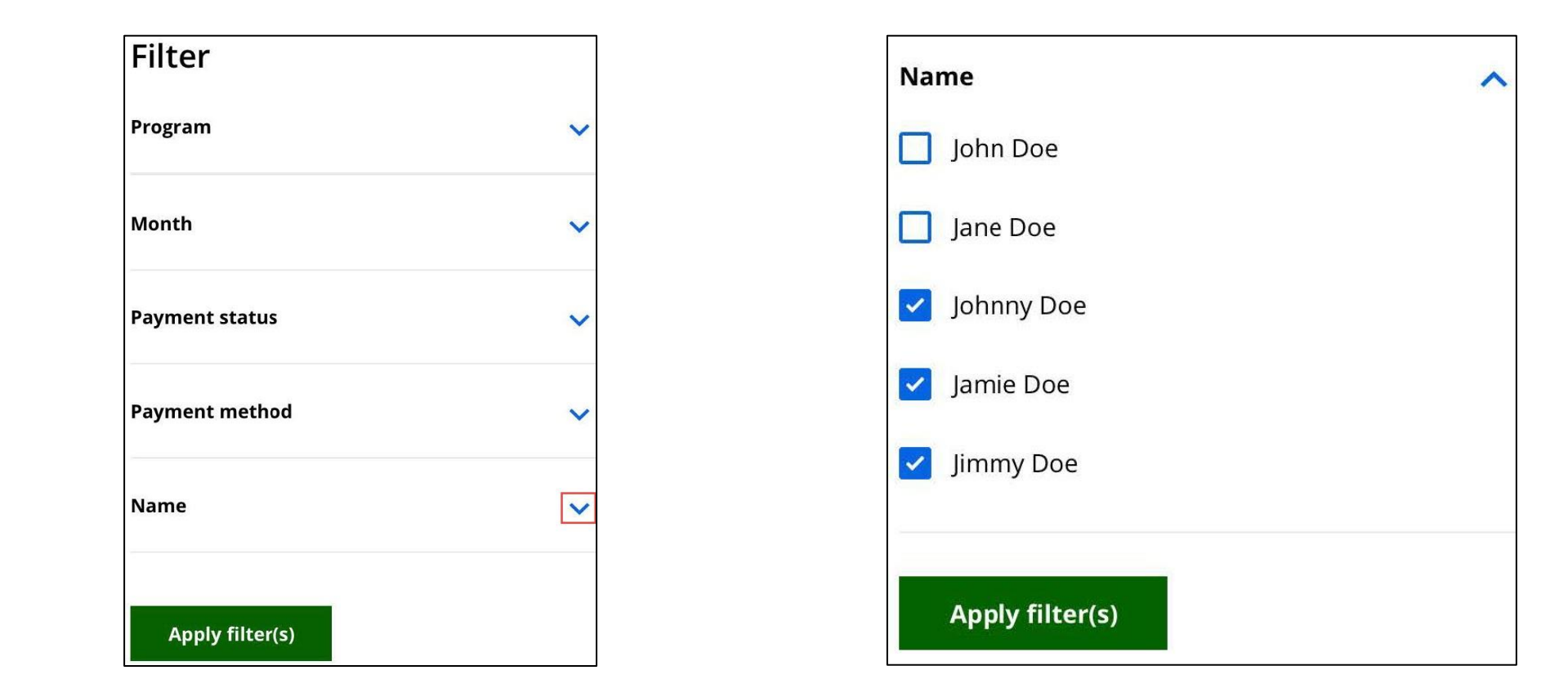

### **Review your Payment**

After clicking **Pay Now** on the Premiums Homepage, the member goes to the Review your payment page.

The member clicks the checkbox to choose to pay that premium (or they can click Pay all. That will generate the total payment and enable the Pay Now button.

### ← Back Review your payment You missed your payment. You will lose your benefits if you don't pay by June 30, 2022. 🗌 Pay all Late payments This is a late payment and should be paid now. June, 2022 BadgerCare Plus Children \$10.00 Benefits for: Jimmy Past due June 10, 2022 June, 2022 Medicaid Purchase Plan (MAPP) \$126.00 Benefits for: John Past due June 10, 2022 If you can't pay your MAPP premium right now because of a difficult situation, read about your options. June, 2022 Medicaid Purchase Plan (MAPP) \$111.00 Benefits for: Mary Past due lune 10, 2022 If you can't pay your MAPP premium right now because of a difficult situation, read about your options. What you'll be paying: \$0.00 By clicking pay now, you'll be taken to a new screen and Pay now asked to enter your payment information. You may be Cancel asked to sign in again

| ×.      | You missed your payment. You will lose your benefits if you d                       | on't pay by June 30, 2022. |
|---------|-------------------------------------------------------------------------------------|----------------------------|
| 🗸 Pay   | all                                                                                 |                            |
| Late    | payments                                                                            |                            |
| This is | a late payment and should be paid now.                                              |                            |
| Ju      | ne, 2022                                                                            |                            |
| ~       | BadgerCare Plus Children                                                            |                            |
|         | Benefits for: Jimmy                                                                 | \$10.00                    |
|         | Past due June 10, 2022                                                              |                            |
| Ju      | ne, 2022                                                                            |                            |
| ~       | Medicaid Purchase Plan (MAPP)                                                       |                            |
|         | Benefits for: John                                                                  | \$126.00                   |
|         | Past due June 10, 2022                                                              |                            |
|         | If you can't pay your MAPP premium right now because of a di<br>about your options. | fficult situation, read    |
| Ju      | ne, 2022                                                                            |                            |
| *       | Medicaid Purchase Plan (MAPP)                                                       | _                          |
|         | Benefits for: Mary                                                                  | \$111.00                   |
|         | Past due June 10, 2022                                                              |                            |
|         | If you can't pay your MAPP premium right now because of a di<br>about your options. | fficult situation, read    |
|         |                                                                                     | What you'll be easy        |
|         |                                                                                     | what you'll be pay         |

### ePayments for Premiums

After selecting premiums and clicking Pay now, the member goes to the Submit a payment page.

The member may need to sign in again (this is a different website from ACCESS).

The "Your payment information" form contains fields to record personal details and the payment method.

### Your payment information

Please enter your email address. We'll send payment information to this email address.

| Please provide a valid Email a | ddress       |                        |                |
|--------------------------------|--------------|------------------------|----------------|
| Payment method                 |              |                        |                |
| New Bank Account               |              |                        | •              |
| Account Type                   | •            | Account Holder Type    | •              |
| Routing Number                 | 0            |                        |                |
| Account Number                 | Ø            | Confirm Account Number |                |
| Name of Account Holder         |              |                        |                |
| Lagree to the Terms and Co     | nditions     |                        |                |
| Diragree to the remis and Co   |              |                        |                |
|                                | PAY \$       | 247.00                 |                |
|                                | PAY \$       | 247.00                 | Privacy - Terr |
|                                | PAY \$       | 247.00                 | Privacy - Terr |
|                                | PAY \$<br>Ca | 247.00                 | Privacy - Ten  |

### ePayments for Premiums

After entering a valid email, the member can select a funding source for the payment. Depending on that selection, fields will be dynamically displayed to collect the right information.

Here, the member selected New Bank Account. They need to choose an account type (checking or savings), and the type of account holder (personal account or business account).

Then they need to enter the routing number, account number, and the name of the account holder.

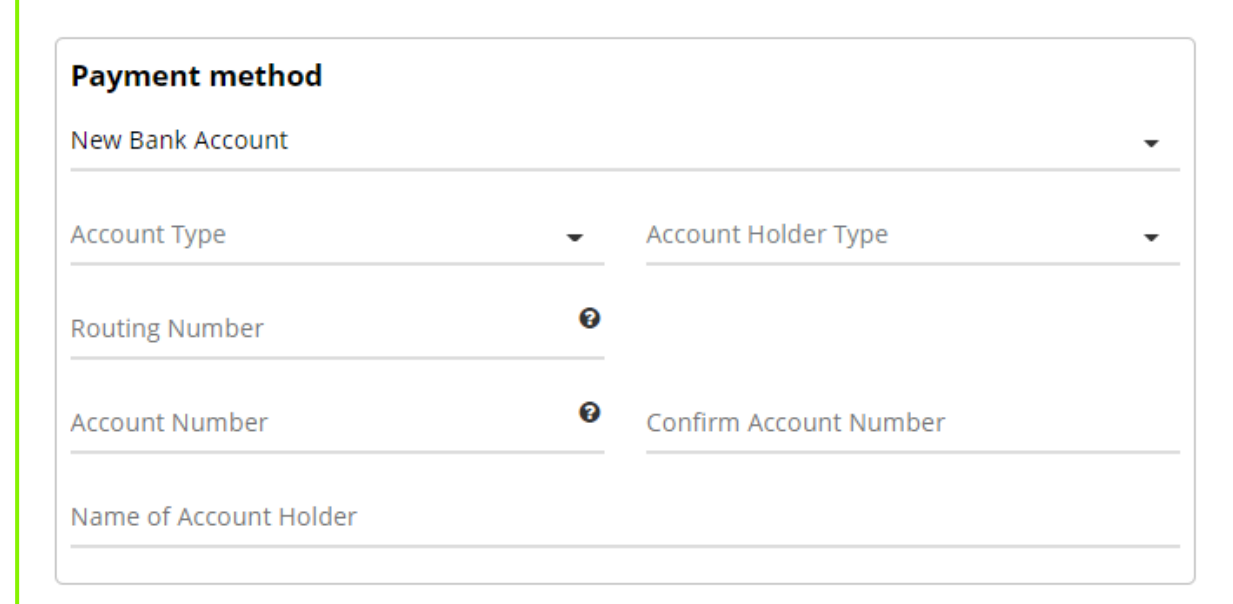

### ePayments for Premiums

After submitting a payment, the member will get a message indicating either a payment success or failure.

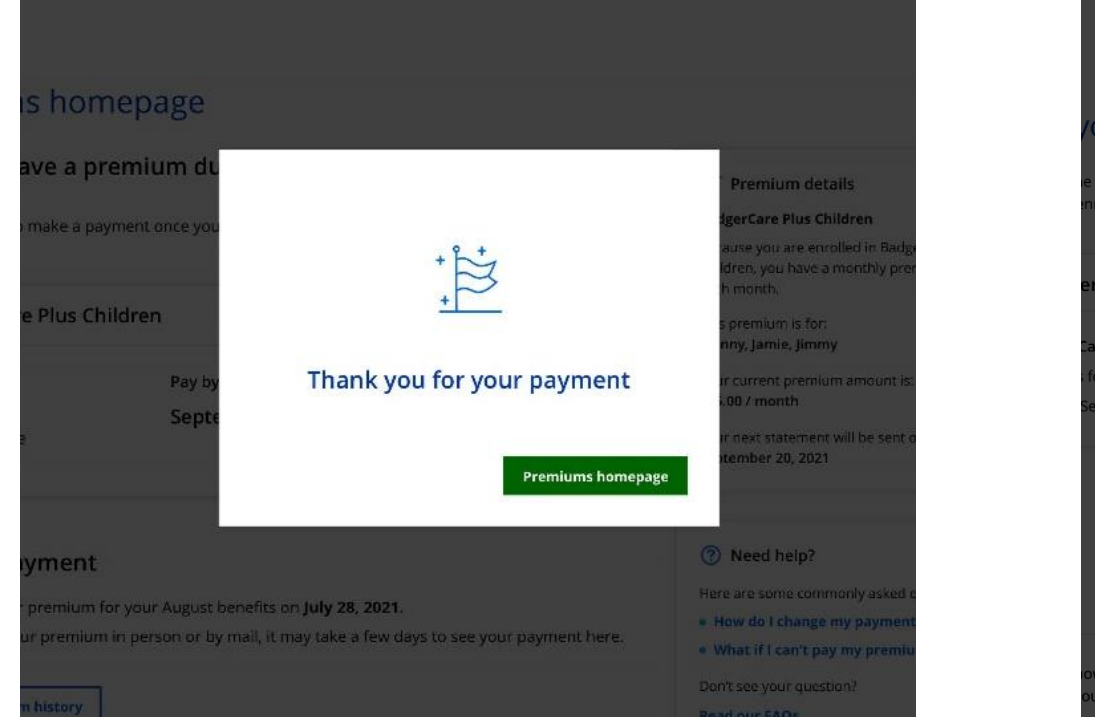

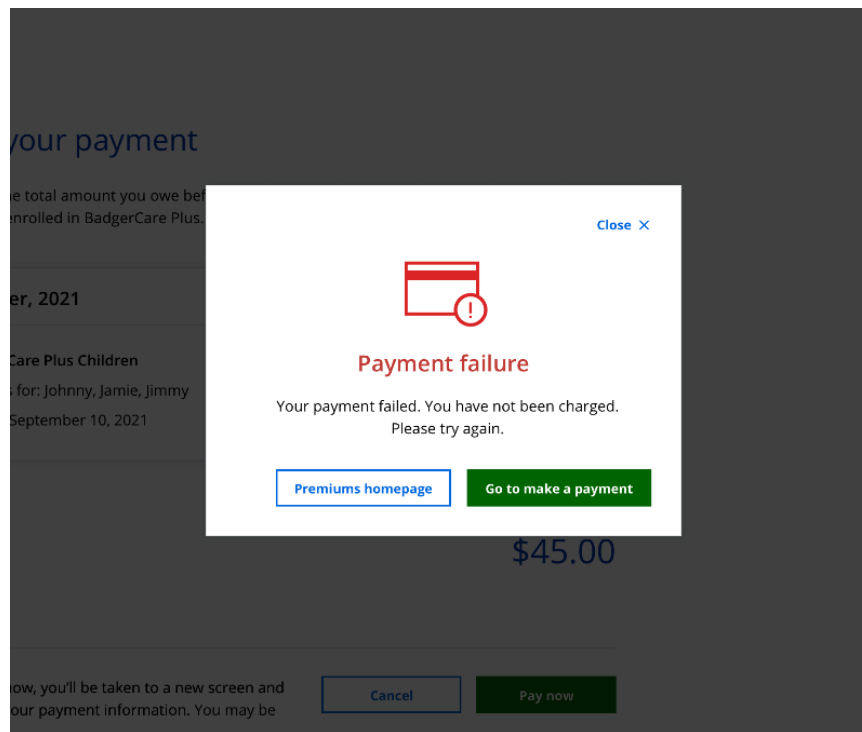

# MyACCESS – Link to the ACCESS Premiums Module

The Premiums module is not in MyACCESS. However, if the member:

- 1. Clicks Premiums
- 2. Clicks the hyperlink to a program.

Then a modal is displayed offering a link to their account in ACCESS.

When the member clicks OK, they must re-enter their login credentials.

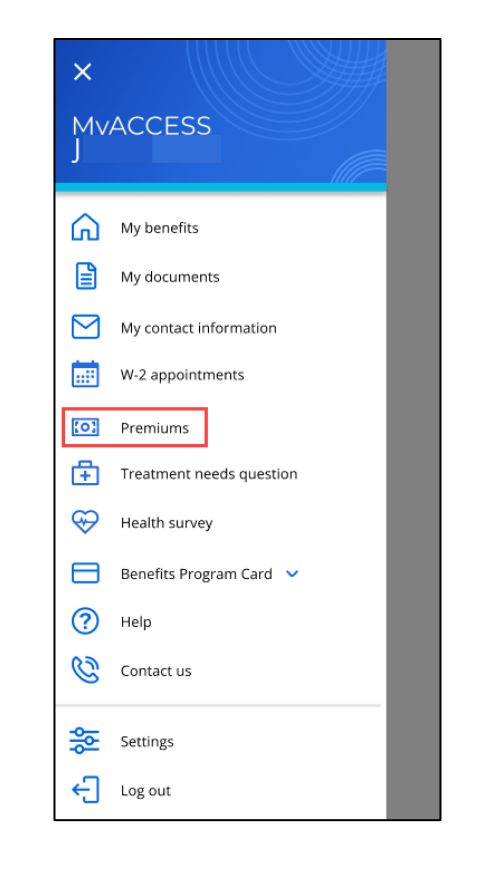

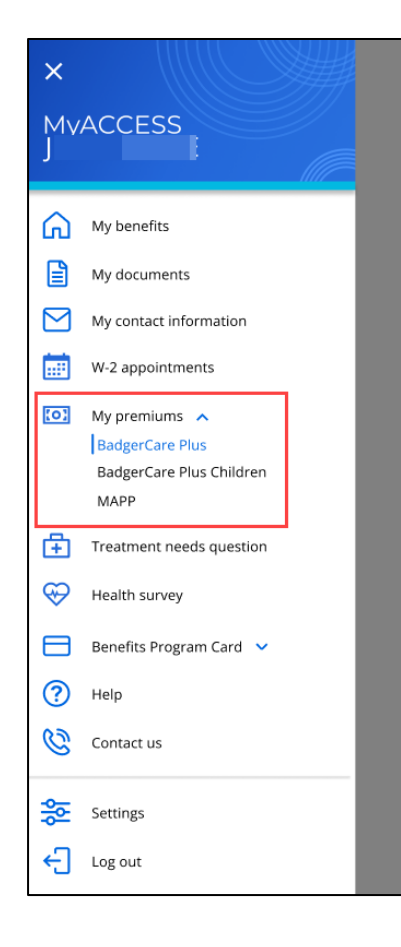

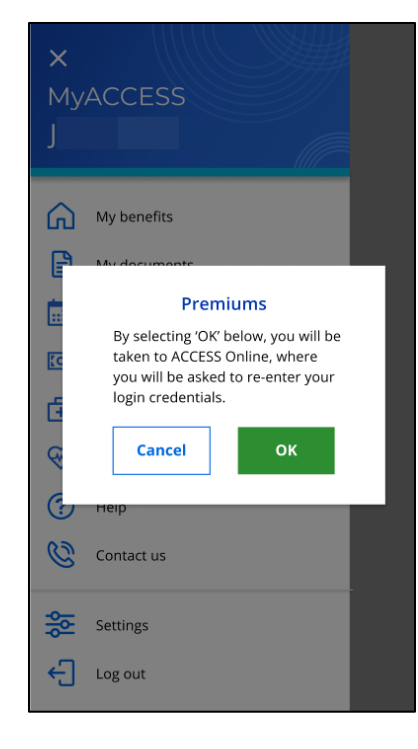

# Premiums Alerts and Informational Messages

Alerts and information messages may be displayed depending on the member's circumstances:

- Missed Payment
- Failed Payment
- Underpayment
- Restrictive Re-Enrollment Period
- MAPP Waiver
- No Longer Eligible for Benefits

| BadgerCare Plus Cl                                                                           | hildren            |                 |  |  |  |
|----------------------------------------------------------------------------------------------|--------------------|-----------------|--|--|--|
| You missed your payment. Please pay by September 30, 2022 or you will lose<br>your benefits. |                    |                 |  |  |  |
| Benefits for                                                                                 | Past due           | Current balance |  |  |  |
| • Jamie Doe                                                                                  | September 10, 2022 | \$45.00         |  |  |  |
| <ul> <li>Johnny Doe</li> </ul>                                                               |                    | Ψ-J.00          |  |  |  |
|                                                                                              |                    |                 |  |  |  |

| Medicaid Purchase Plan                                                           |                                                 |
|----------------------------------------------------------------------------------|-------------------------------------------------|
| You don't owe premiums right now be                                              | cause you have a temporary premium waiver.      |
| Benefits for<br>• John Doe                                                       | Current balance                                 |
| If you can't pay your Medicaid Purchase Plan situation, read about your options. | (MAPP) premium right now because of a difficult |

### ePayments/Premiums – Updates for CWW

In addition to the enhancements to ACCESS to allow premium payments online, there will be changes to the CWW Premium Payment Tracking page. IM workers will see additional details about the premium payments made for BadgerCare Plus on behalf of children and for MAPP: **Method** and **Status**.

| 🚟 Prer           | mium Pa           | ayment     | t Tracking                       |        |         |         | _      |               |                     | Cancel 🗌 Reset |
|------------------|-------------------|------------|----------------------------------|--------|---------|---------|--------|---------------|---------------------|----------------|
| Detail           |                   |            |                                  |        |         |         |        |               |                     |                |
| Name:            | JOH               | IN TRAIN   | NG 34M PP                        |        | Program | Туре:   |        | BCP - Badge   | rCare Plus 🛅        | Sequence:      |
| Benefit<br>Month | Premium<br>Amount | Paid       | Method                           | Paid D | )ate    |         |        | Status        | Worker Payment Info | ormation       |
| 07/2022          | 10.00             | No 🗸       |                                  | MM     | / DD    | YYYY    | 2      | System        |                     |                |
| 06/2022          | 10.00             | Yes        |                                  | 06/03/ | 2022    |         |        | System        | CHECK #1234         |                |
| 05/2022          | 10.00             | Yes        |                                  | 05/26/ | 2022    |         |        | MMIS          |                     |                |
| 04/2022          | 10.00             | Yes        |                                  | 03/01/ | 2022    |         |        | Worker        |                     |                |
|                  |                   | Proq<br>BC | gram Type<br>P - BadgerCare Plu: | 5      |         | Se<br>V | quence | Updated on or | before              |                |
| Add              | Case Comme        | ent        |                                  |        |         |         |        |               | Cancel              | Update         |